## IPMAN Gemini - USB Camera Control - User Instructions

### CANON 5D

- 1. Set to Av mode.
- 2. Go to menu and set [HDMI output + LCD] to [Mirroring].
- 3. Press [start] button to enter live view.

### SONY A7S

- 1. Go to menu and set [USB Connection] to [PC Remote].
- 2. Press the centre of control wheel on the right to enter live view mode.
- 3. Setting changes are only valid when camera screen is in live view mode.

Remarks:

- Aperture setting is supported when using Scene Selection mode and manual mode
- > Setting selections are supported in manual mode.

#### **SONY A6400**

- 1. Network  $\Rightarrow$  Network1  $\Rightarrow$  [Ctrl w/ Smartphone] set to off.
- 2. Tools  $\Rightarrow$  Setup4  $\Rightarrow$  [USB Connection] set to [PC Remote].
- 3. Tools ⇒ Setup4 ⇒ [HDMI Info. Display] set to off (otherwise HDMI works but camera screen no live view)
- 4. Camera HDMI will cut out briefly when trigger to record in app on both devices.
- 5. Restart the camera in case the app fails to read settings after several attempts.

| Mode     | Aperture<br>Control            | ISO<br>Control | EV<br>Control            | Shutter<br>Control     | HDMI                                    |
|----------|--------------------------------|----------------|--------------------------|------------------------|-----------------------------------------|
| Movie    | Not supported<br>Display = yes | Not supported  | Not supported            | Not supported          | Setting display = yes<br>Live view = no |
| S&Q      | Not supported<br>Display = yes | Not supported  | Not supported            | Not supported          | Setting display = yes<br>Live view = no |
| SCN      | Not supported<br>Display = yes | Not supported  | Not supported            | Not supported          | Normal                                  |
| AUTO     | Not supported<br>Display = yes | Not supported  | Not supported            | Auto                   | Normal                                  |
| Р        | Not supported<br>Display = yes | Not supported  | Display = no             | Not supported          | Normal                                  |
| А        | Supported                      | Supported      | Display = no             | Auto<br>related to ISO | Normal                                  |
| s        | Not supported<br>Display = yes | Supported      | Display = no             | Supported              | Normal                                  |
| М        | Supported<br>Display = yes     | Supported      | Supported related to ISO | Supported              | Normal                                  |
| Panorama | Not supported<br>Display = yes | Not supported  | Display = no             | Not supported          | Normal                                  |

## IPMAN Gemini - USB Camera Control - User Instructions

### SONY A7iii

- 1. Network  $\Rightarrow$  Network1  $\Rightarrow$  [Ctrl w/ Smartphone] set to off.
- 2. Tools  $\Rightarrow$  Setup4  $\Rightarrow$  [USB Connection] set to [PC Remote].
- 3. Tools ⇒ Setup3 ⇒ [HDMI Info. Display] set to off (otherwise HDMI works but camera screen no live view)
- 4. Camera HDMI will cut out briefly when trigger to record in app on both devices.
- 5. Restart the camera in case the app fails to read settings after several attempts.

| Mode     | Aperture<br>Control            | ISO<br>Control | EV<br>Control                  | Shutter<br>Control     | HDMI                                    |
|----------|--------------------------------|----------------|--------------------------------|------------------------|-----------------------------------------|
| Movie    | Not supported                  | Not supported  | Not supported                  | Not supported          | Setting display = yes<br>Live view = no |
| S&Q      | Not supported                  | Not supported  | Not supported                  | Not supported          | Setting display = yes<br>Live view = no |
| SCN      | Not supported<br>Display = yes | Not supported  | Not supported                  | Not supported          | Normal                                  |
| AUTO     | Not supported                  | Not supported  | Not supported                  | Not supported          | Normal                                  |
| Р        | Not supported                  | Supported      | Not supported<br>Display = yes | Not supported          | Normal                                  |
| A        | Supported                      | Supported      | Not supported<br>Display = yes | Auto<br>related to ISO | Normal                                  |
| s        | Not supported                  | Supported      | Not supported<br>Display = yes | Supported              | Normal                                  |
| М        | Supported                      | Supported      | Not supported                  | Supported              | Normal                                  |
| Preset 1 | Not supported                  | Not supported  | Not supported                  | Not supported          | Setting display = yes<br>Live view = no |
| Preset 2 | Not supported                  | Not supported  | Not supported                  | Not supported          | Setting display = yes<br>Live view = no |

# IPMAN Gemini - USB Camera Control - User Instructions

### SONY A7C

- 1. Tools  $\Rightarrow$  Setup4  $\Rightarrow$  [USB Connection] set to [PC Remote].
- 2. Tools ⇒ Setup3 ⇒ [HDMI Info. Display] set to off (otherwise HDMI works but camera screen no live view)
- 3. No HDMI output while camera screen live view is on. Camera HDMI will cut out briefly when trigger to record in app on both devices.

| Mode     | Aperture<br>Control            | ISO<br>Control | EV<br>Control | Shutter<br>Control | HDMI                                    |
|----------|--------------------------------|----------------|---------------|--------------------|-----------------------------------------|
| Movie    | Not supported<br>Display = yes | Not supported  | Not supported | Not supported      | Setting display = yes<br>Live view = no |
| S&Q      | Not supported                  | Not supported  | Not supported | Not supported      | Setting display = yes<br>Live view = no |
| AUTO     | Not supported                  | Not supported  | Not supported | 自动                 | Normal                                  |
| Р        | Not supported                  | Supported      | Not supported | Not supported      | Normal                                  |
| А        | Supported                      | Not supported  | Not supported | Not supported      | Normal                                  |
| S        | Not supported<br>Display = yes | Not supported  | Not supported | Supported          | Normal                                  |
| м        | Supported                      | Not supported  | Not supported | Supported          | Normal                                  |
| Preset 1 | Not supported                  | Not supported  | Not supported | Not supported      | Setting display = yes<br>Live view = no |
| Preset 2 | Not supported                  | Not supported  | Not supported | Not supported      | Setting display = yes<br>Live view = no |

### LUMIX S1H / GH 5s

- 1. Tools  $\Rightarrow$  IN/OUT1  $\Rightarrow$  USB Connection set to [PC (tether)]
- 2. Settings selectable in manual mode (M)
- 3. HDMI info set to off.
- 4. Camera HDMI will cut out briefly when trigger to record in app on both devices.

### Z CAM E2 Series

• USB set to PTP mode.

### Fujifilm X-T3

• Live view once HDMI is connected. No camera control with USB connection. Remarks:

- > Check USB cable compatibility if Android phone fails to recognise the camera.
- > Z CAM app "open USB device" default set to on.
- When USB is connected and prompted to set default application it must be set to Z CAM app otherwise HDMI signal can't come through.